## **Viewing Progress Reports in Family Access**

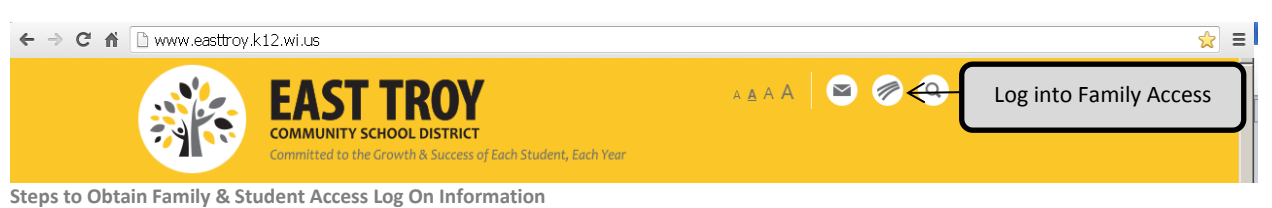

- 1. Click 'Forgot your login or password?' on the login screen
- 2. Enter your email address in the space provided.
- 3. Click Submit
- 4. If your email matches the email address the district has on file, you will be sent an email containing your login and a link that can be used to reset your password. Be sure that your spam/junk filter is set to allow e-mails from skyward@.k12.wi.us

NOTE: The school district must have a matching email address on file for you to receive this log on information. To add your email address to the school's database, send it to dralis@easttroy.k12.wi.us along with your child's name and your name. If you do not have a valid email address, please contact Lisa Dragotta at 262.642.6720 x3225 to obtain your username and password.

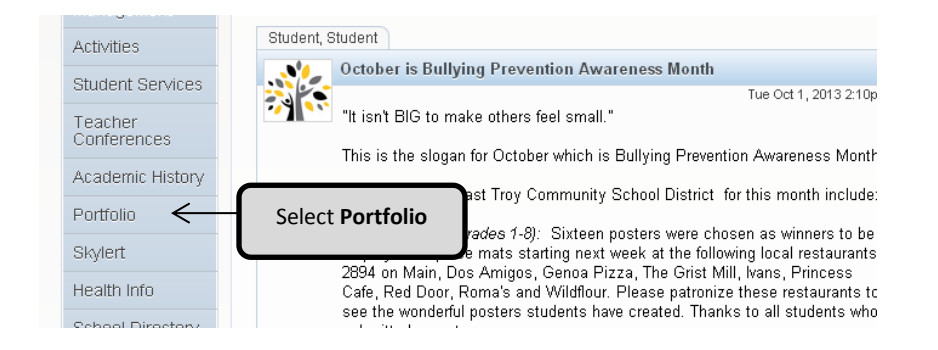

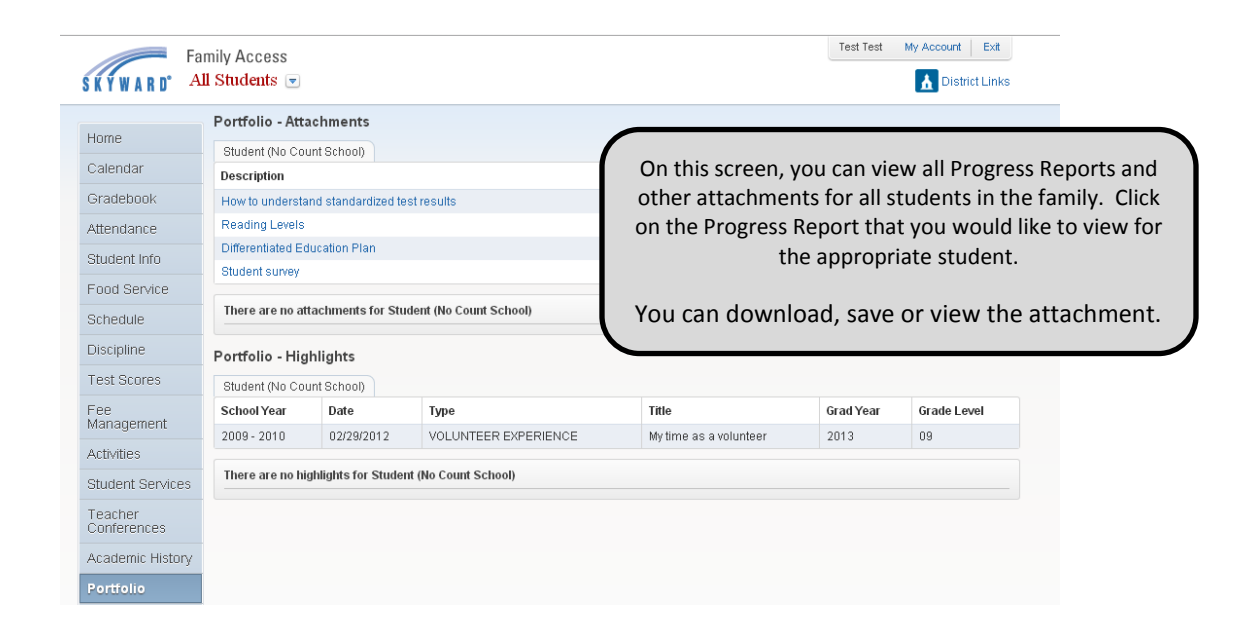

\*All report cards are in PDF 🖾 format.

In order to open attachments, you must have Adobe Reader installed on your computer. If you don't have Adobe Reader, you may download a free copy by accessing this link: <u>http://www.adobe.com/prodindex/acrobat/readstep.html</u>